# How do I view, print or share my EKG as a PDF?

There are a few ways to access your EKG to view, print, or share it to your physician.

## From the History tab

- 1. Tap the "History" button on the bottom navigation bar
- 2. Select "See EKG History"
- 3. Scroll down to the ECG you would like to use.
- 4. Tap the 3 dots on the top right corner of the reading.
- 5. Select "Download PDF"
- 6. Optionally choose to password-protect your PDF. If not needed, simply select "Skip"
- 7. Select the Export button in the bottom left-hand corner.
- 8. Choose from your Device's options, how you would like to share the recording.

#### From the Kardia Determination result screen

- 1. Complete an ECG reading
- 2. Select "Download PDF" under More Options
- 3. Optionally choose to password-protect your PDF. If not needed, simply select "Skip"
- 4. Select the Export button in the top right hand corner.
- 5. Choose from your Device's options, how you would like to share the recording.

# **Share Options**

## **Download PDF**

Choose this option to view your reading as a PDF on your mobile device. Subsequently you can share the PDF through any means available to your device when viewing it by tapping the share button in the top right of the screen when viewing the PDF.

### Print

This uses your mobile device's print ability to print directly to any device that is setup and compatible with your device. This is an Apple or Android system functionality.